## 委托申请教程

读者借阅篇:

1. 首先登录图书馆主页"我的图书馆",点击"书目检索"。(建议使用"统一身份认证登录")。

|                                            | <b>哈尔滨工业大</b> 学<br>Online Public Access Catal | Ź(威海)图书馆╡<br>ogue     | 日检索系统       | 510001                         |
|--------------------------------------------|-----------------------------------------------|-----------------------|-------------|--------------------------------|
| 书目检索                                       | 热门推荐     分类浏览                                 | 新书通报   期刊导航           | 读者荐购   学科参考 | 信息发布   我的图书馆                   |
| <u> </u>                                   | 书馆                                            |                       |             |                                |
|                                            |                                               |                       |             |                                |
|                                            | 用尸名:                                          |                       |             |                                |
|                                            | 密码:                                           |                       |             |                                |
|                                            | 验证码: 输入4位验证码                                  | -and w                |             |                                |
|                                            | ● 证件号 ● 条码号 ●                                 | Email                 |             |                                |
|                                            | 登录 密码重置                                       |                       |             |                                |
| 统一身份认                                      | 正登录                                           |                       |             |                                |
|                                            |                                               |                       |             |                                |
|                                            |                                               |                       |             |                                |
|                                            |                                               |                       |             |                                |
|                                            |                                               |                       |             |                                |
|                                            | 2011                                          | A 260 9               |             |                                |
| ── 哈                                       | 尔滨工业大学(威海)图书                                  | 3馆书目检索系统 🔗 📿          |             |                                |
| ILIB Onl                                   | ine Public Access Catalogue                   |                       |             | 中文 ▼   暂存书架(0)   赵龙刚 <b>注销</b> |
| 书目检索                                       | ]推荐   分类浏览   新书通报   期刊県                       | ¥航   读者荐购   学科参考   信息 | 发布   我的图书馆  |                                |
|                                            |                                               |                       |             |                                |
| ▶ 我的首页                                     | 证件信息                                          |                       |             |                                |
| <ul> <li>▶ 让件信息</li> <li>→ 当前借阅</li> </ul> |                                               | 30                    | 2 2 30 30   |                                |
| <ul> <li>■ 副目内</li> <li>▶ 借阅历史</li> </ul>  |                                               |                       |             |                                |
| ▶ 荐购历史                                     |                                               |                       |             |                                |
| ▶ 预约信息                                     |                                               |                       |             |                                |
| ▶ 委托信息                                     | 超期图书                                          | 委托到书                  | 预约到书        | 荐购图书                           |
| ▶ 我的书架                                     | 超。                                            | (妥)1                  | <b></b>     | 存                              |
| ▶ 书刊遗失                                     |                                               |                       |             |                                |
| ▶ 读者挂失                                     |                                               | 嵌入式系统:体系结构、编程与设计      |             | 黎明之前                           |
| ▶ 帐目清单                                     |                                               |                       |             |                                |
| ▶ 违章撤款                                     | ────────────────────────────────────          |                       | 借间时间公布      |                                |
| ▶ 我的书评                                     |                                               |                       |             |                                |
| ▶ 榆索历史                                     |                                               |                       | 20          |                                |

2. 选择检索1本馆藏地在"密集书库1-2"的图书,以财产号0280425, 索书号 TH126/124 为例:

| 任意词 TH126/124                                                                                                    |              |                       |            | Q                 | Q 🔍                        |
|----------------------------------------------------------------------------------------------------|--------------|-----------------------|------------|-------------------|----------------------------|
| o <o th="" 当前检索<=""><th>按相关度相</th><th>□序 👻 降序排列</th><th><b>▼</b> 每</th><th>页数量:20 👻</th><th>共命中 1 条馆藏结果 🛛 📕</th></o> | 按相关度相        | □序 👻 降序排列             | <b>▼</b> 每 | 页数量:20 👻          | 共命中 1 条馆藏结果 🛛 📕            |
| 检索词语:                                                                                                    | 1.Solidwork  | s三维设计教程               |            |                   |                            |
| TH126/124                                                                                                    | SolidWorks . | 图启炎主编<br>副济大学出版社 2005 |            |                   | 馆藏 <b>复本:</b> 4<br>可借复本: 2 |
| とした 出版年 へ                                                                                                    |              | · 查看馆藏                |            |                   |                            |
| ■ 启用 从 1900 到 2020                                                                                                   | 索书号          | 条码号                   | 年卷期        | 馆藏地               | 书刊状态                       |
|                                                                                                    | TH126/124    | 0280425               | -          | 密集书库1-2           | 可借                         |
| //》 主题词                                                                                                    | TH126/124    | 0280426               | -          | 密集书库1-2           | 阅览                         |
|                                                                                                    | TH126/124    | 0280427               | -          | <u>倉</u> 密集书库1-2  | 阅览                         |
| 💟 不限定                                                                                                    | TH126/124    | 0280424               | -          | <u>倉</u> 密集书库(主楼) | 可借                         |
| 图形软件 (1)                                                                                                    |              |                       |            |                   |                            |
| 机械制图 (1)                                                                                                    |              |                       |            |                   |                            |
| 计符机组图 (1)                                                                                                    |              |                       |            |                   |                            |

3. 点击书目信息进入后,选择"委托申请",如下图:

| 馆藏信息      | 预约申请 委托申请 | 参考书架 图书评论 | 相关借阅相关收藏        |      |         |
|-----------|-----------|-----------|-----------------|------|---------|
| 索书号       | 条码号       | 年卷期       | 馆藏地             | 书刊状态 | 还书位置    |
| TH126/124 | 0280425   | -         | 🧰 密集书库1-2 图书定位  | 可借   | 密集书库1-2 |
| TH126/124 | 0280426   | -         | 🧰 密集书库1-2 图书定位  | 阅览   | 密集书库1-2 |
| TH126/124 | 0280427   | -         | 🧰 密集书库1-2 图书定位  | 阅览   | 密集书库1-2 |
| TH126/124 | 0280424   | -         | 🟛 密集书库(主楼) 图书定位 | 可借   |         |
|           |           |           |                 |      |         |

## 选中"委托"对相应图书进行"执行委托"操作;

| 馆藏信息      | 预约申请 | 委托申请     | 参考书架    | 图书评论    | 相关借阅         | 相关收     | 「藏           |           |      |
|-----------|------|----------|---------|---------|--------------|---------|--------------|-----------|------|
|           |      | $\smile$ |         |         |              |         |              |           |      |
| 索书号       | 馆藏地  | Ł        |         | 可借      | 在馆 打         | 丰队      | 可否委托         | 取书地       | 委托   |
| TH126/124 | 密集书  | 5库1-2    |         | 1       | 1 (          | )       | 委托最大保留天数(7)7 | 密集书库1-2 ▼ | ۲    |
| TH126/124 | 密集书  | 5库(主楼)   |         | 1       | 1 (          | )       | 该馆藏地不允许委托!   | <b>T</b>  |      |
|           | ĩ    | 春补充您的信息  | 思以便更好的摄 | 提供服务,Em | ail:99****02 | @qq.com | 手机号: 更新      | (         | 执行委托 |

## 4. 委托申请成功后, 会有如下图提示, 并且可以通过"我的图书馆"

## 里"委托信息"查询相应记录;

| ILIB                                                                                                    | 哈尔滨工<br>Online Public Ac | 业大学(威海)<br>ccess Catalogue | 图书馆书目        | 检索系统            |                 |            |         |     |          |
|----------------------------------------------------------------------------------------------------|--------------------------|----------------------------|--------------|-----------------|-----------------|------------|---------|-----|----------|
| 书目检索                                                                                                    | 热门推荐   分                 | 英浏览   新书通报                 | 期刊导航   读者者   | 亨购   学科参考       | 信息发布            | 我的图书馆      | 1       |     |          |
| 馆藏检索 简单                                                                                                    | 单检索 多字段检索                |                            |              |                 |                 |            |         |     |          |
|                                                                                                    |                          |                            |              |                 |                 |            |         |     |          |
|                                                                                                    |                          |                            |              | The last of     | La Sale - Dourt |            |         |     |          |
|                                                                                                    |                          |                            |              | 委托              | 甲碃成功            |            |         |     |          |
|                                                                                                    |                          |                            |              | 您可以通过我的吗        | 图书馆中香着你的        | 海井记录       |         |     |          |
|                                                                                                    |                          |                            |              | 12. 000MEX20410 |                 |            |         |     |          |
|                                                                                                    |                          |                            |              |                 |                 |            |         |     |          |
|                                                                                                    |                          | 001                        |              | 182 -           |                 |            |         |     |          |
| 书目检索   :                                                                                                    | 热门推荐   分类浏               | 笕   新书通报   期刊导             | 航   读者荐购   学 | 科参考   信息发布      | 我的图书馆           |            |         |     |          |
|                                                                                                    | <b>赤</b> 样信息             |                            |              |                 |                 |            |         |     |          |
| <ul> <li>找的首贝</li> <li>, 近供信息</li> </ul>                                                                                                    | 323611755                |                            |              |                 |                 |            |         |     |          |
| <ul> <li>山(r)自心</li> <li>) 当前借阅</li> </ul>                                                                                                    | 索书号                      | 题名                         | 责任者          | 馆藏地             | 委托(到书)日         | 截止日期       | 取书地     | 状态  | 取消资<br>托 |
|                                                                                                    |                          | Solidworks三维设计教程           | 李启炎主编        | 密集书库1-2         | 2020-10-06      | 2020-10-13 | 密集书库1-2 | 申请中 | 取消       |
| ▶ 借阆历史                                                                                                    | TH126/124                |                            |              |                 |                 |            |         |     |          |
| ▶ 借闻历史<br>▶ 荐购历史                                                                                                    | TH126/124                |                            |              |                 |                 |            |         |     |          |
| <ul> <li>借阆历史</li> <li>荐购历史</li> <li>預约信息</li> </ul>                                                                                                    | TH126/124                |                            |              |                 |                 |            |         |     |          |
| <ul> <li>借阈历史</li> <li>荐购历史</li> <li>預约信息</li> <li>委托信息</li> </ul>                                                                                                    | TH126/124                |                            |              |                 |                 |            |         |     |          |
| <ul> <li>借阆历史</li> <li>荐购历史</li> <li>預约信息</li> <li><b>委托信息</b></li> <li>我的书架</li> </ul>                                                                                                    | TH126/124                |                            |              |                 |                 |            |         |     |          |
| <ul> <li>借闻历史</li> <li>荐购历史</li> <li>預約信息</li> <li><b>委托信息</b></li> <li>我的书架</li> <li>书刊遗失</li> </ul>                                                                                                    | TH126/124                |                            |              |                 |                 |            |         |     |          |
| <ul> <li>借<b>间</b>历史</li> <li>律师历史</li> <li>律师历史</li> <li>預約信息</li> <li><b>委托信息</b></li> <li>我的书架</li> <li>书刊遗失</li> <li>读者挂失</li> </ul>                                                                                                    | TH126/124                |                            |              |                 |                 |            |         |     |          |
| <ul> <li>借Q历史</li> <li>荷购历史</li> <li>荷购历史</li> <li>预约信息</li> <li>委托信息</li> <li>数的书梁</li> <li>书刊遗失</li> <li>书刊遗失</li> <li>读者挂失</li> <li>谏者挂失</li> <li>咏目清单</li> </ul>                                                                                               | TH126/124                |                            |              |                 |                 |            |         |     |          |
| <ul> <li>借匈历史</li> <li>律殉历史</li> <li>建物历史</li> <li>預約信息</li> <li>委托信息</li> <li>委托信息</li> <li>教的特案</li> <li>书刊遗失</li> <li>学者提失</li> <li>读者提失</li> <li>姚目清单</li> <li>注意编款</li> </ul>                                                                                 | TH126/124                |                            |              |                 |                 |            |         |     |          |
| <ul> <li>借匈历史</li> <li>请匈历史</li> <li>资约信息</li> <li>资公信息</li> <li>资本任信息</li> <li>求的书梁</li> <li>书刊遗告失</li> <li>读者挂失</li> <li>读者挂失</li> <li>唤目演单</li> <li>注意意编款</li> <li>其的书词评</li> </ul>                                                                             | TH128/124                |                            |              |                 |                 |            |         |     |          |
| <ul> <li>借回历史</li> <li>得回历史</li> <li>預购历史</li> <li>預約信息</li> <li>委託信息</li> <li>委託信息</li> <li>书刊遗失</li> <li>林刊遗失</li> <li>读者挂失</li> <li>林刊遗失</li> <li>读者挂失</li> <li>过雪缴款</li> <li>其的书评</li> <li>检索历史</li> </ul>                                                     | TH126/124                |                            |              |                 |                 |            |         |     |          |
| <ul> <li>一個间历史</li> <li>一個间历史</li> <li>一種物历史</li> <li>予数的市星</li> <li>予数的市渠</li> <li>予約的市渠</li> <li>予約市業</li> <li>予約市業</li> <li>读書建失</li> <li>读書建失</li> <li>读書建失</li> <li>读書建失</li> <li>读書建失</li> <li>读書報表</li> <li>支助的书评</li> <li>社会(历史)</li> <li>教的)現程</li> </ul> | TH126/124                |                            |              |                 |                 |            |         |     |          |

5. 读者提交申请后,等图书馆工作人员找到书后,进行相关操作后,

"我的图书馆"里会有相应提示,如下图:

委托信息

|           |                  |       |         |            |            |         | $\frown$ |          |
|-----------|------------------|-------|---------|------------|------------|---------|----------|----------|
| 索书号       | 题名               | 责任者   | 馆藏地     | 委托(到书)日    | 截止日期       | 取书地     | 状态       | 取消委<br>托 |
| TH126/124 | Solidworks三维设计数程 | 李启炎主编 | 密集书库1-2 | 2020-10-06 | 2020-10-13 | 密集书库1-2 | 运送途中     |          |
|           |                  |       |         |            |            |         |          |          |

 6. 读者到约定地点取得预约的图书,仍需到 2 楼自助借还机进行借 书操作,方可带出馆舍。

7. 委托借书流程到此结束。